# Simply faster – Systematic handling

Systems | Actuators | Modules

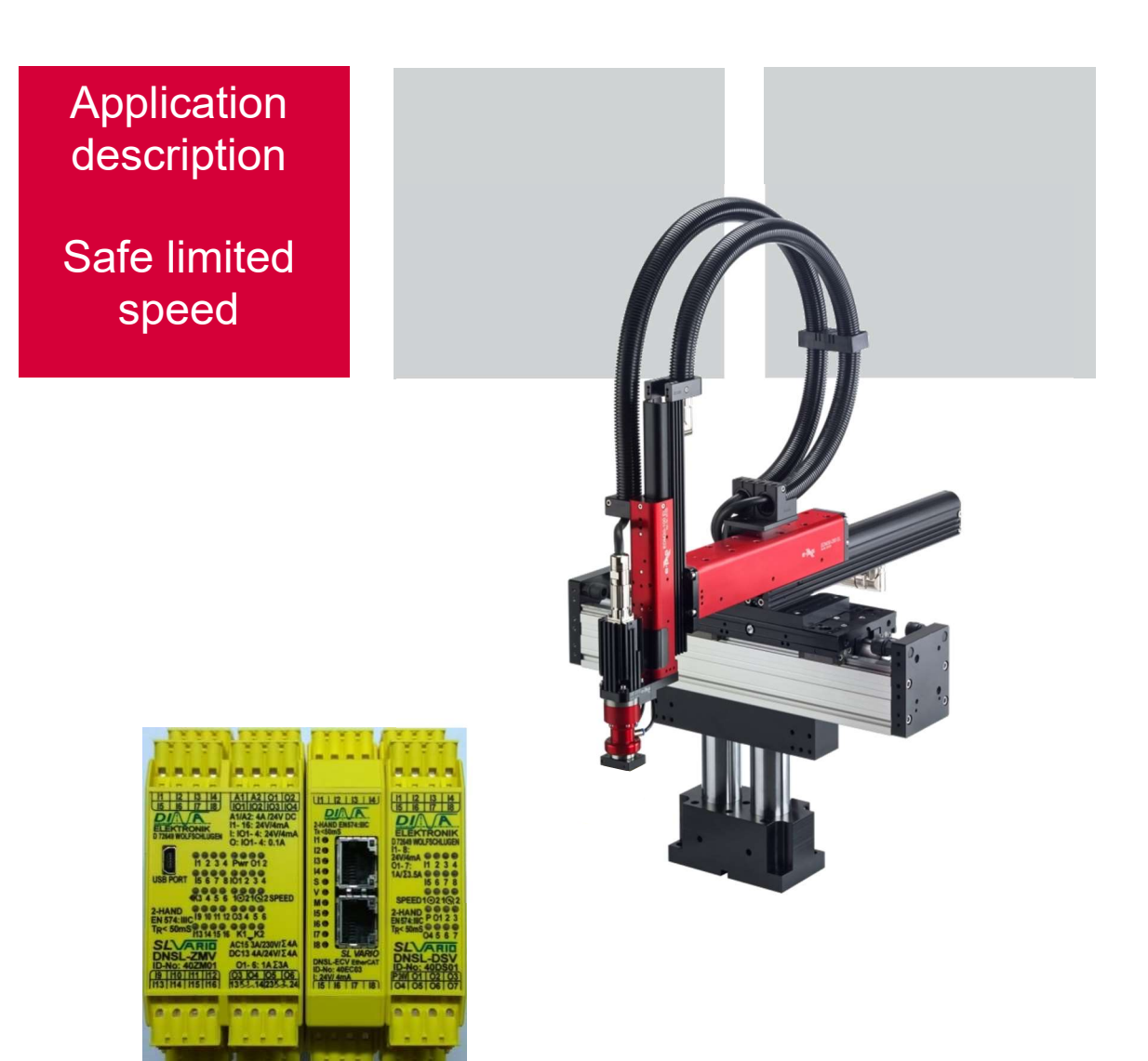

As at: 2019-06-07

# 1 Contents

| 1  | Contents                                           | 2  |  |  |  |  |
|----|----------------------------------------------------|----|--|--|--|--|
| 2  | Introduction                                       |    |  |  |  |  |
| 3  | Explanation of terms                               |    |  |  |  |  |
| 4  | Block diagram                                      |    |  |  |  |  |
| 5  | How it works                                       | 4  |  |  |  |  |
| 6  | Components used                                    | 5  |  |  |  |  |
| 6. | 6.1 Safeline safety PLC with                       | 5  |  |  |  |  |
| 6. | 6.2 Servo controller C1xx0-xx-XC-1S                | 5  |  |  |  |  |
| 6. | 6.3 Linear path measuring system (for linear axes) | 6  |  |  |  |  |
| 6. | 6.4 Encoder (for SE20)                             | 6  |  |  |  |  |
| 6. | 6.5 Encoder (for RA-40 and SE30)                   | 6  |  |  |  |  |
| 7  | Configuration and structure                        | 7  |  |  |  |  |
| 7. | 7.1 Calculation for linear axes                    | 7  |  |  |  |  |
| 7. | 7.2 Calculation for rotary axes                    | 9  |  |  |  |  |
| 7. | 7.3 Settings of SL-VARIO Designer                  | 11 |  |  |  |  |
| 8  | Information about wiring                           | 12 |  |  |  |  |
| 8. | 8.1 Power supply of the safety PLC                 | 12 |  |  |  |  |
| 8. | 8.2 Emergency stop circuit                         | 12 |  |  |  |  |
| 8. | 8.3 Safety door circuit                            | 12 |  |  |  |  |
| 8. | 8.4 Safe Torque Off (STO)                          | 13 |  |  |  |  |
| 8  | 8.5 Path measuring system                          | 15 |  |  |  |  |
| 9  | Operation                                          | 16 |  |  |  |  |
| 9. | 9.1 Selecting the operating mode                   | 16 |  |  |  |  |
| 9. | 9.2 Switching between the operating modes          | 16 |  |  |  |  |
| 9. | 9.3 Resetting the safety PLC                       | 17 |  |  |  |  |
| 9. | 9.4 Display of the operating state                 | 18 |  |  |  |  |
| 10 | Field bus assignment – input/output                | 18 |  |  |  |  |
| 1( | 10.1 Input bytes                                   | 18 |  |  |  |  |
| 1( | 10.2 Output bytes                                  | 19 |  |  |  |  |
| 11 | SL-VARIO Designer software                         | 20 |  |  |  |  |
| 1  | 11.1 System prerequisites                          | 20 |  |  |  |  |
| 1  | 11.2 Setting the interface                         | 20 |  |  |  |  |
| 1  | 11.3 Transferring the program/settings             | 21 |  |  |  |  |
| 1  | 11.4 Setting the field bus address                 | 21 |  |  |  |  |
| 12 | Please note                                        | 21 |  |  |  |  |
| 13 | Achievable performance level                       | 22 |  |  |  |  |
| 14 | 4 Notes                                            |    |  |  |  |  |
| 15 | 5 Support                                          |    |  |  |  |  |

n varisnigefter Bild kann nicht angemöj Bil ansl den komstitter Speichenent an

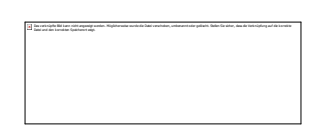

# 2 Introduction

Note: The machine manufacturer must check in advance that the required PL of the application is achieved with this module.

Please note that the speeds for each application must be calculated individually by the customer taking into account the reaction times.

Under certain circumstances, it may be necessary to use a deadman's switch or even a two-hand release.

The sample program provided is not a finished program suitable for every application. The programming, safety inspection and acceptance of the machine must be carried out by the customer. Afag Hardt GmbH assumes no liability that the components used here will achieve the required PL.

This application description shows how an eps EDP linear motor handling system can be operated at a safely reduced speed.

For each axis to be controlled, a servo controller with an STO input, an external path measuring system and a safety module are required.

In the example application, two speeds are defined for set-up operation. Reduced speed 1 is designed to work directly on the handling and reduced speed 2 is for observation with the safety door open.

The values for the safely reduced speeds were defined here for the Y-axis and Z-axis in the same way.

Reduced speed 2 may only be driven with an additional dead man's switch.

If the safety door is closed, the handling can move at maximum speed.

| Safe limited speed 1 | 1 m/min | 0.017 m/s |
|----------------------|---------|-----------|
| Safe limited speed 2 | 2 m/min | 0.03 m/s  |

These speeds were determined for this test application on the basis of empirical values.

# 3 Explanation of terms

| SLS | Safe Limited Speed | Sicher reduzierte Geschwindigkeit |
|-----|--------------------|-----------------------------------|
| STO | Safe Torque Off    | Sichere Drehmomentabschaltung     |

# 4 Block diagram

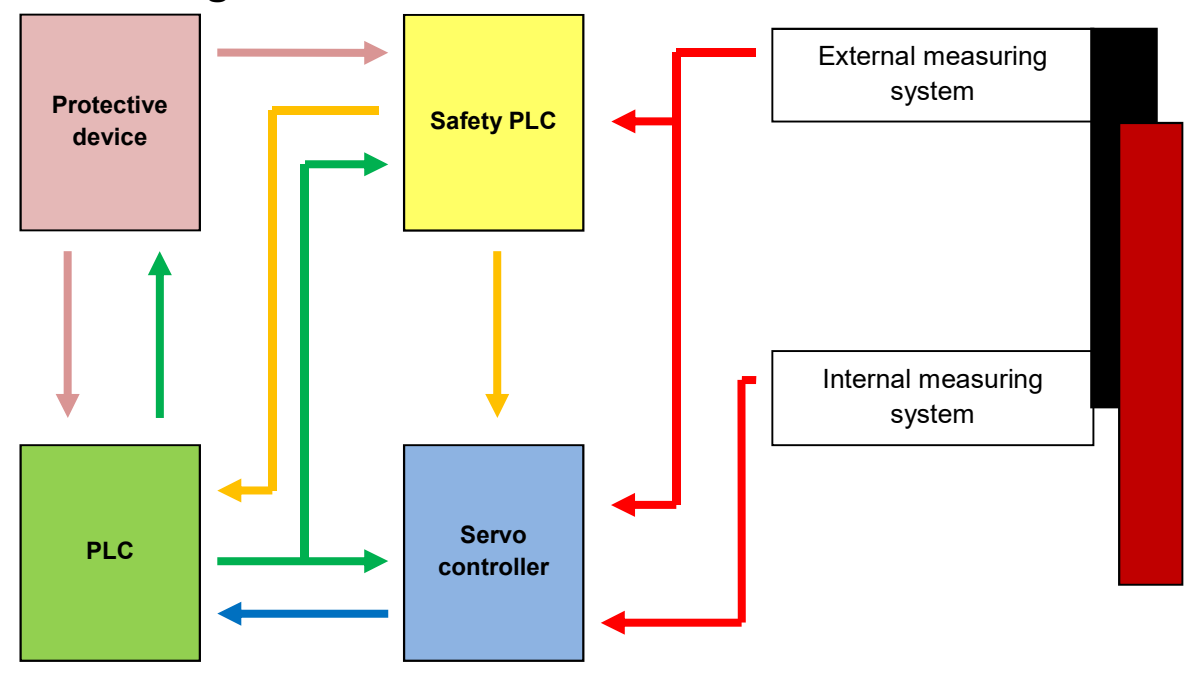

# 5 How it works

To guarantee that speed is safely limited for setup mode, an additional safety module and additional external measuring system are used.

This safety module monitors the speed of handling with the help of the additional measuring system. If the previously defined maximum set-up speed is exceeded, the safety electronics switches off the release of the controller by means of safe contacts and the STO is triggered at the controller. The safety module monitors all signal channels of the measuring system and compares it with two processors for plausibility.

In addition to the monitoring by the safety module, the controller also compares the values of the internal and external measuring system. If a difference in position is detected, e.g. due to a cable break, the controller disconnects the load circuit via safety contactors.

The safety module also provides standstill monitoring. This can be utilized in various ways, e.g. to release the safety door lock.

# 6 Components used

# 6.1 Safeline safety PLC with

- Central module DNSL-ZMV 40ZM01
- Field bus module, e.g.
  - EtherCATDNSL-ECV 40EC03ProfibusDNSL-DPV 40DP04ProfinetDNSL-PNV 40PN03CANopenDNSL-COV 40CO03
- Drive monitoring module DNSL-DSV 2 40DS01 (for 2 axes) Note:

Up to 13 drive monitoring modules (for 26 axes) can be mounted in series

Central

Axis monitoring module

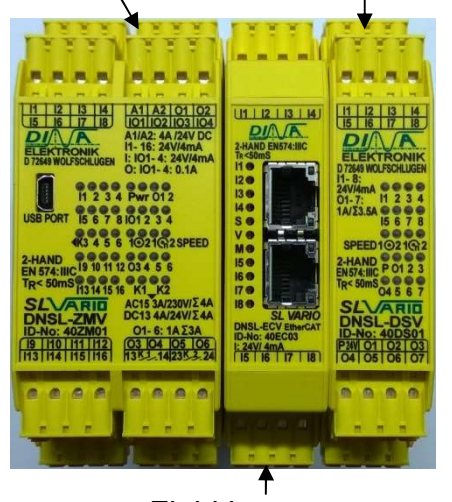

Field bus

6.2 Servo controller C1xx0-xx-XC-1S

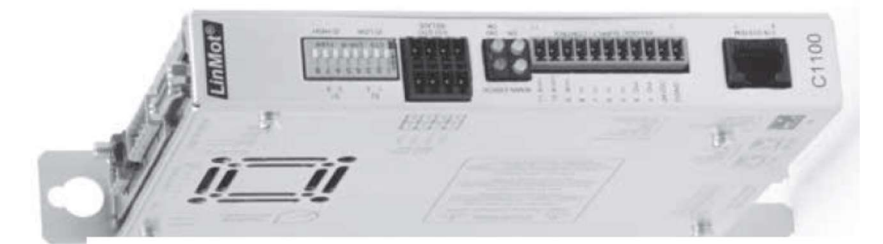

#### 6.3 Linear path measuring system (for linear axes)

- Magnetic sensor MSK500 with filter ftaps4 (TTL 5 V)
- Magnetic tape MB500

#### Alternatively

- Magnetic sensor MSA501 (TTL 5 V)
- Magnetic tape MBA501
- Magnetic sensor MSK1000 with filter ftaps4 (TTL 5 V)
- Magnetic tape MB100

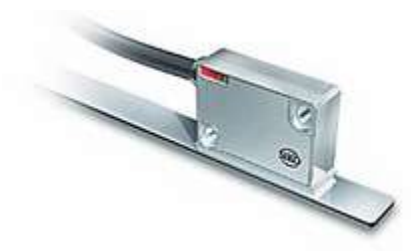

# 6.4 Encoder (for SE20)

• IE3 L with 128 pulses (TTL 5 V)

#### 6.5 Encoder (for RA-40 and SE30)

• IE3 L with 512 pulses (TTL 5 V)

# 7 Configuration and structure

Before a configuration is defined, the speeds must first be known.

| Limited speed 1 (f <sub>Speed1</sub> ) | 1 m/min | 0.017 m/s |
|----------------------------------------|---------|-----------|
| Limited speed 2 (f <sub>Speed2</sub> ) | 2 m/min | 0.03 m/s  |

In order to set the speed, the next step is to calculate the maximum frequency generated by the path measuring system while driving.

#### 7.1 Calculation for linear axes

#### 7.1.1 Sensor with 0.01 mm resolution

For this, we first need the resolution of the magnetic sensor (here 0.01 mm with 4x evaluation) s = 0,00001 m \* 4 = 0,00004 m

This creates a period length (s) of 0.00004 m.

The formula below can be used to calculate the frequency.

$$f_{Gesch} = \frac{v_{max}}{s} \qquad \qquad f_{Gesch} = \frac{0.017 \frac{m}{s}}{0.00004m} = 425Hz \qquad \qquad f_{Gesch^2} = \frac{0.03 \frac{m}{s}}{0.00004m} = 750 Hz$$

Since we want to drive at these speeds, we must enter approx. 10 percent more as the tolerance for this speed or frequencies.

$$f_{Gesch} = \frac{v_{max}}{s} + 10\% \qquad f_{Gesch} = \frac{0,017 \, \frac{m}{s}}{0,00004 \, m} + 10\% = 467,5Hz \qquad f_{Gesch} = \frac{0,03 \, \frac{m}{s}}{0,00004 \, m} + 10\% = 825 \, Hz$$

Since the axes also move minimally at 'standstill', a tolerance must also be taken into account here. This was set to 10 increments in the example. In environments that transmit strong vibrations to the handling system, this value must be increased so that a standstill can be signaled correctly.

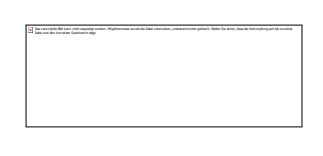

#### 7.1.2 Sensor with 0.001 mm resolution

For this, we first need the resolution of the magnetic sensor (here 0.001 mm for 4x evaluation) s = 0,000001 m \* 4 = 0,000004 m

This creates a period length (s) of 0.000004 m.

The formula below can be used to calculate the frequency.

 $f_{Gesch} = \frac{v_{max}}{s} \qquad \qquad f_{Gesch} = \frac{0.017m/s}{0.000004m} = 4250Hz \qquad \qquad f_{Gesch 2} = \frac{0.03m/s}{0.000004m} = 7500 Hz$ 

Since we want to drive at these speeds, we must enter approx. 10 percent more as the tolerance for this speed or frequencies.

$$f_{Gesch} = \frac{v \max}{s} + 10\%$$

$$f_{Gesch1} = \frac{0.017 \ m/s}{0.000004 \ m} + 10\% = 4675 \ Hz$$

$$f_{Gesch2} = \frac{0.03 \ m/s}{0.000004 \ m} + 10\% = 8250 \ Hz$$

Since the axes also move minimally at 'standstill', a tolerance must also be taken into account here. This was set to 10 increments in the example. In environments that transmit strong vibrations to the handling system, this value must be increased so that a standstill can be signaled correctly.

| 2 Sin varisciptio Bit Laws state squaring under. Wightweise surder für Dark varisteten, untersent site gellacht. Solen Sie alter, tau die Terinisphang auf die Lawslein<br>Dark und die Lawslein Spallweist aug. | Ī |
|----------------------------------------------------------------------------------------------------|---|
|                                                                                                    |   |
|                                                                                                    |   |
|                                                                                                    |   |
|                                                                                                    |   |
|                                                                                                    |   |
|                                                                                                    | - |
|                                                                                                    |   |

#### 7.2 Calculation for rotary axes

For this, we first need the number of increments of the measuring system and the reduction ratio of the gear of the unit.

#### 7.2.1 SE20 with 50:1 gear

The formula below can be used to calculate the frequency.

$$f_{Gesch} = \frac{Ink * i * v_{max}}{360 \circ}$$

$$f_{Gesch1} = \frac{128 * 50 * 17^{\circ} / s}{360 \circ} = 302,2Hz \qquad f_{Gesch2} = \frac{128 * 50 * 30^{\circ} / s}{360 \circ} = 533,3Hz$$

Since we want to drive at these speeds, we must enter approx. 10 percent more as the tolerance for this speed or frequencies.

$$f_{Gesch} = \frac{Ink * i * v_{max}}{360^{\circ}} + 10\%$$

$$f_{Gesch1} = \frac{128 * 50 * 17^{\circ}/s}{360^{\circ}} + 10\% \approx 335 \, Hz \qquad f_{Gesch2} = \frac{128 * 50 * 30^{\circ}/s}{360^{\circ}} + 10\% \approx 590 \, Hz$$

Since the axes also move minimally at 'standstill', a tolerance must also be taken into account here. This should be set to 34 Hz (approx.10% of reduced speed 1 (f<sub>Speed1</sub>)). In environments that transmit strong vibrations to the handling system, this value must be increased so that a standstill can be signaled correctly.

#### 7.2.1 SE20 with 30:1 gear

The formula below can be used to calculate the frequency.

$$f_{Gesch} = \frac{Ink * i * v_{max}}{360 \circ}$$

$$f_{Gesch1} = \frac{128 * 30 * 17^{\circ} / s}{360^{\circ}} = 181,3Hz \quad f_{Gesch2} = \frac{128 * 30 * 30^{\circ} / s}{360^{\circ}} = 320 Hz$$

Since we want to drive at these speeds, we must enter approx. 10 percent more than tolerance for this speed or frequencies.

$$f_{Gesch} = \frac{Ink * i * v_{max}}{360^{\circ}} + 10\%$$

$$f_{Gesch1} = \frac{128 * 30 * 17^{\circ}/s}{360^{\circ}} + 10\% \approx 200 \, Hz \qquad f_{Gesch2} = \frac{128 * 30 * 30^{\circ}/s}{360^{\circ}} + 10\% \approx 350 \, Hz$$

Since the axes also move minimally at 'standstill', a tolerance must also be taken into account here. This should be set to 20Hz (approx.10% of reduced speed 1 ( $f_{Speed1}$ )). In environments that transmit strong vibrations to the handling system, this value must be increased so that a standstill can be signaled correctly.

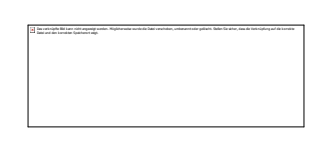

#### 7.2.2 RA-40 and SE30 with 50:1 gear

The formula below can be used to calculate the frequency.

$$f_{Gesch} = \frac{Ink * i * v_{max}}{360 \circ}$$

$$f_{Gesch1} = \frac{512 * 50 * 17^{\circ} / s}{360^{\circ}} = 1208,88 \, Hz \qquad f_{Gesch2} = \frac{512 * 50 * 30^{\circ} / s}{360^{\circ}} = 2133,33 \, Hz$$

Since we want to drive at these speeds, we must enter approx. 10 percent more than tolerance for this speed or frequencies.

$$f_{Gesch} = \frac{Ink * i * v_{max}}{360^{\circ}} + 10\%$$

$$f_{Gesch1} = \frac{512 * 50 * 17^{\circ} / s}{360^{\circ}} + 10\% \approx 1330 \text{ Hz} \quad f_{Gesch2} = \frac{512 * 50 * 30^{\circ} / s}{360^{\circ}} + 10\% \approx 2350 \text{ Hz}$$

Since the axes also move minimally at 'standstill', a tolerance must also be taken into account here. This should be set to 130 Hz (approx.10% of reduced speed 1 (f<sub>Speed1</sub>)). In environments that transmit strong vibrations to the handling system, this value must be increased so that a standstill can be signaled correctly.

#### 7.2.3 RA-40 and SE30 with 30:1 gear

The formula below can be used to calculate the frequency.

$$f_{Gesch} = \frac{Ink * i * v_{max}}{360^{\circ}}$$
$$f_{Gesch1} = \frac{512 * 30 * 17^{\circ} / s}{360^{\circ}} = 725,33 Hz \qquad f_{Gesch2} = \frac{512 * 30 * 30^{\circ} / s}{360^{\circ}} = 1280 Hz$$

Since we want to drive at these speeds, we must enter approx. 10 percent more than tolerance for this speed or frequencies.

$$f_{Gesch} = \frac{Ink * i * v_{max}}{360^{\circ}} + 10\%$$

$$f_{Gesch1} = \frac{512 * 30 * 17^{\circ} / s}{360^{\circ}} + 10\% \approx 800 \, Hz \qquad f_{Gesch2} = \frac{512 * 30 * 30^{\circ} / s}{360^{\circ}} + 10\% \approx 1410 \, Hz$$

Since the axes also move minimally at 'standstill', a tolerance must also be taken into account here. This should be set to 80 Hz (approx.10% of reduced speed 1 ( $f_{Speed1}$ )). In environments that transmit strong vibrations to the handling system, this value must be increased so that a standstill can be signaled correctly.

# 7.3 Settings of SL-VARIO Designer

Datei Parameter Projekt Ansicht Übertragung Hilfe 🗋 📟 📾 🚔 📀 SLVario V0344 Serätekonfiguration Logik Rack Diagnose + - 🔊 🍊 Online-Diagnose ZMV 0 FBV 1 DSV 2 DSV 3 DSV 4 Seite 1 Seite 2 Seite 3 Seite 4 Vario Parameter X Einstellung DNCO DNCO-SCANNER NOCKEN → Mutine Slot DZÜ DS1 DZÜ DS2 Anschlussklemmen F13 ZMV 00 J >>M12 I→ SRG Info1 Muting ohne Sensoriküberwachung Sicherer Stopp Schnellabschaltung an O3 1-fach Messung DzÜ\_1 ð. Name F12 Info2 FBV 01 erwachung Y-Achse Einlegehandling Beschreibung Stillsta 02 DSV Drehzahlüberwachung If STOP=1 => LR=1 Positionsüberwachung Ink 03 DSV -DNCO Kombination RS422 (Low ..... 💌 Encoder 04 DSV 0 ms Abschaltverzögerung Keine DNCO-Kombination -05 (sec) Sens.Überw.Verzög MSI Aktuelle Werte-Maschinendater 06 F13 🔵 🗖 N\$0115 Frequenz ⇒>M12 Antrieb ACHSE ₽ Clemme v N\$0114 07 Hz MT1 unendlich NEDIO Radi F13 Hz 1 Steigung 08 mm/Umdr ٢ F12 832.93 Hz Übersetzung 09 F11 470 Hz Lin Geber 10 nDS4. Ink. Rot. Geber 🖲 lnk/Umdr 10 F11-MT1 80 Hz Automatikbetrieb (F13) m/min • → >>M13 Drv5st 11 10 lnk. Sonderbetrieb (F12) 1 m/min Einrichtbetrieb (F11) 1 m/min 12 Manuell F13 🔵 🗖 Maschinendater Toleranz 0 % l >>M12 → SRG M11 Drv5 C 13 NEOTH 14 ок Abbruch

The settings are made using the SL-VARIO Designer software.

Note: After they are transferred, the frequencies are automatically changed. This comes from the frequency of the integrated quartz crystal.

# 8 Information about wiring

The different cards are connected directly with each other using special plug connectors. These plug connectors are used to realize the power supply of the individual modules and the communication with the central module.

# 8.1 Power supply of the safety PLC

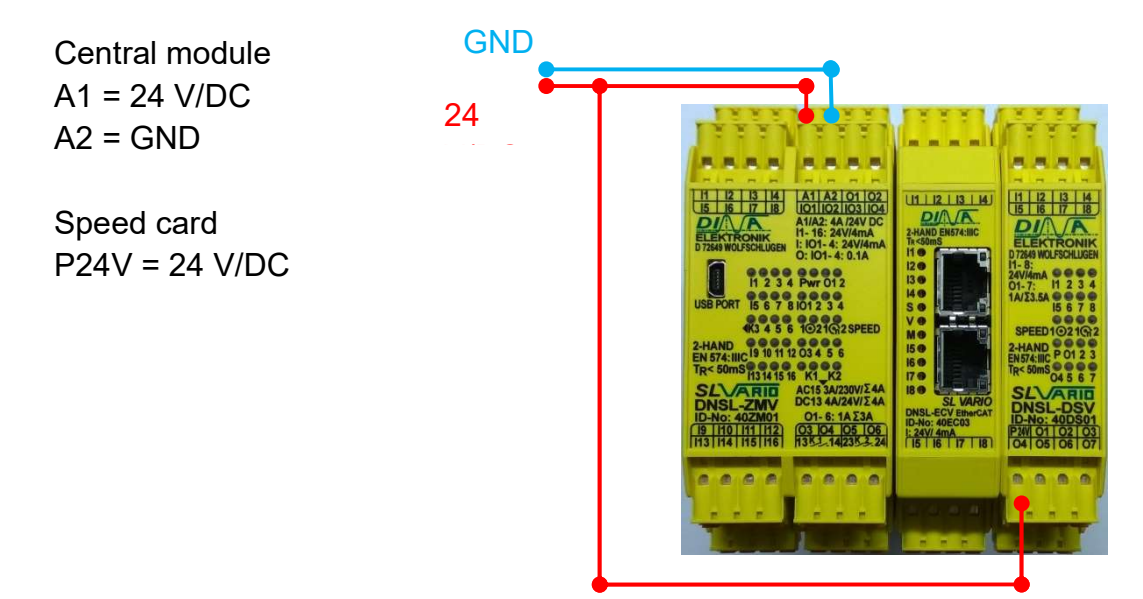

#### 8.2 Emergency stop circuit

Central module

| IO3 | Emergency stop, clock |          | IN7 | Input 1 for emergency |
|-----|-----------------------|----------|-----|-----------------------|
|     | output                | <u> </u> |     | stop                  |
| IO4 | Emergency stop, clock | ÷        | IN8 | Input 2 for emergency |
|     | output 2              |          |     | stop                  |

If the contacts are not needed, they can also be bridged directly.

#### 8.3 Safety door circuit

Central module

| IO1 | Safety door, clock output | IN5 | Input 1 for safety door |
|-----|---------------------------|-----|-------------------------|
|     | 1                         |     |                         |
| 102 | Safety door, clock output | IN6 | Input 2 for safety door |
|     | 2                         |     |                         |

If the contacts are not needed, they can also be bridged directly.

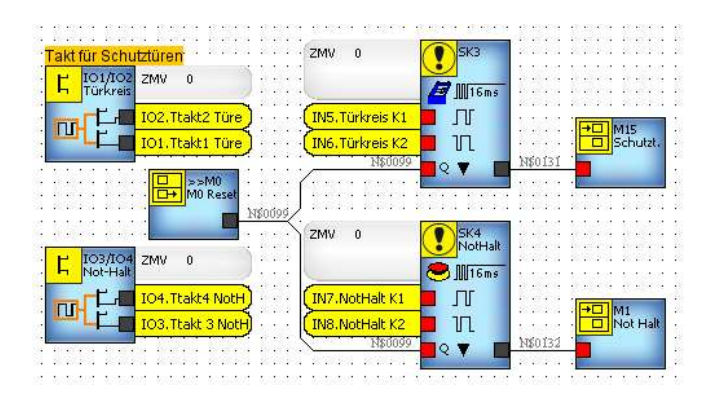

# 8.4 Safe Torque Off (STO)

To ensure safety at reduced speed, it is important that the drive is switched off safely (STO). Therefore, it is important to use a double contact as shown in the connection diagram. The connection diagrams show 2 variants of how to wire the STO circuit.

#### 8.4.1 STO triggering for axes (Variant 1)

To trigger the STO for all axes simultaneously as soon as a safety violation occurs, the following connection diagram must be used.

| Central module |       | Servo co                                                                                                    | ontroller |       |
|----------------|-------|----------------------------------------------------------------------------------------------------|-----------|-------|
| Q13            | 24 V  |                                                                                                    |           |       |
| Q14            | X33.8 | X33.8                                                                                                    | Q14       |       |
| Q23            | 24 V  |                                                                                                    |           |       |
| Q24            | X33.4 | X33.4                                                                                                    | Q24       |       |
|                |       | X33.7                                                                                                    | GND       | <br>- |
|                |       | X33.3                                                                                                    | GND       |       |
|                |       | 13         14         A11A210102           17         16         Infiliation           17         16         Infiliation           17         16         Infiliation           17         16         Infiliation           17         16         Infiliation           17         12         Infiliation           17         12         Infiliation           17         12         Infiliation           17         12         Infiliation           17         12         Infiliation           17         12         Infiliation           11         12         14           12         14         14           14         14         10           15         10         10           15         10         10           15         14         15           15         14         14           16         14         14           16         15         14           17         15         14           15         15         14           15         14         15           16 | GN        |       |

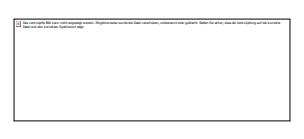

# 8.4.2 STO triggering for a single axis (Variant 2)

The following connection diagram can be used to trigger the STO for individual axes as soon as a safety violation of the respective axis occurs.

| Speed module |          | Servo controller 1 |     | Servo controller 2 |    |
|--------------|----------|--------------------|-----|--------------------|----|
| Q4           | X33.8(1) | X33.8              | Q4  |                    |    |
| Q5           | X33.4(1) | X33.4              | Q5  |                    |    |
| Q6           | X33.8(2) |                    |     | X33.8              | Q6 |
| Q7           | X33.4(2) |                    |     | X33.4              | Q7 |
|              |          | X33.7              | GND |                    |    |
|              |          | X33.3              | GND |                    |    |

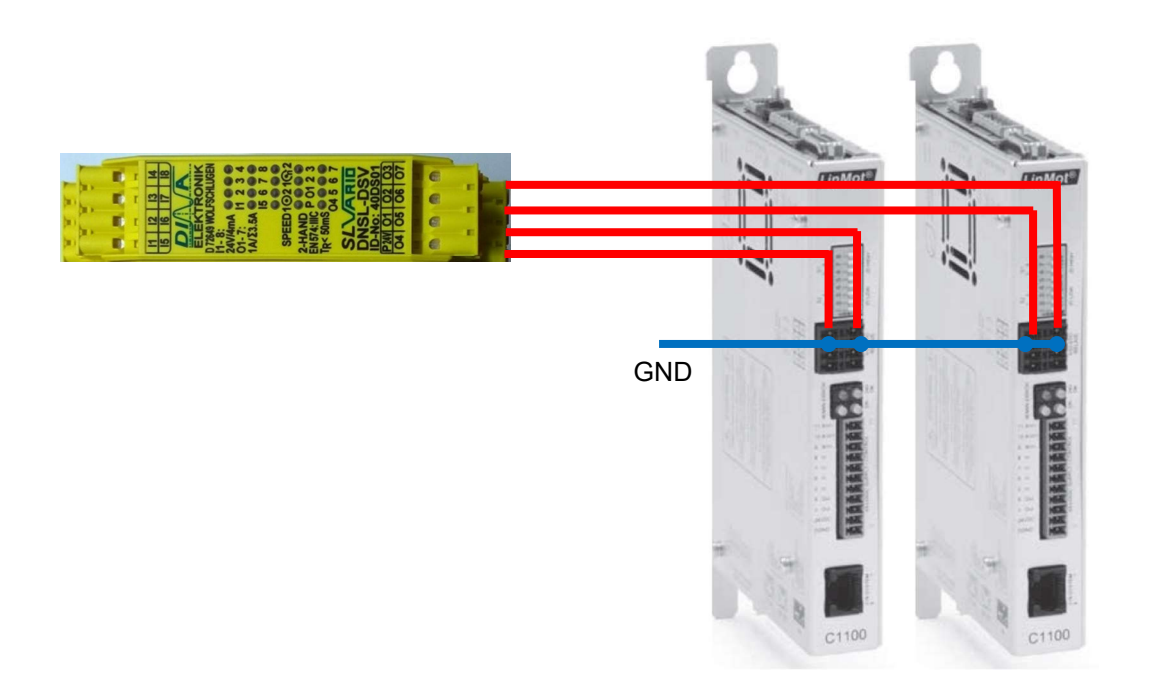

| In existent life are sold appears and a Wightmusic models fair contains, unincentule paints. Sole for iter, incide to sold og af de investe<br>Ind and institute (painteent ag). |
|----------------------------------------------------------------------------------------------------|
|                                                                                                    |
|                                                                                                    |
|                                                                                                    |
|                                                                                                    |
|                                                                                                    |
|                                                                                                    |
|                                                                                                    |
|                                                                                                    |

#### 8.5 Path measuring system

For the path measuring system, it is recommended to use the standard cable adapters. They split the signal lines of the path measuring system so that the signals are applied to both the servo controller and the safety PLC.

The cable adapter has 3 connections (Sub-D plug, 15-pin / Sub-D socket, 15-pin / RJ45 plug). It is connected directly to the servo controller with the Sub-D connector, to X13 of the servo controller. The magnetic sensor is plugged into the Sub-D socket. The RJ45 connector is connected to DS1 or DS2 of the respective speed card.

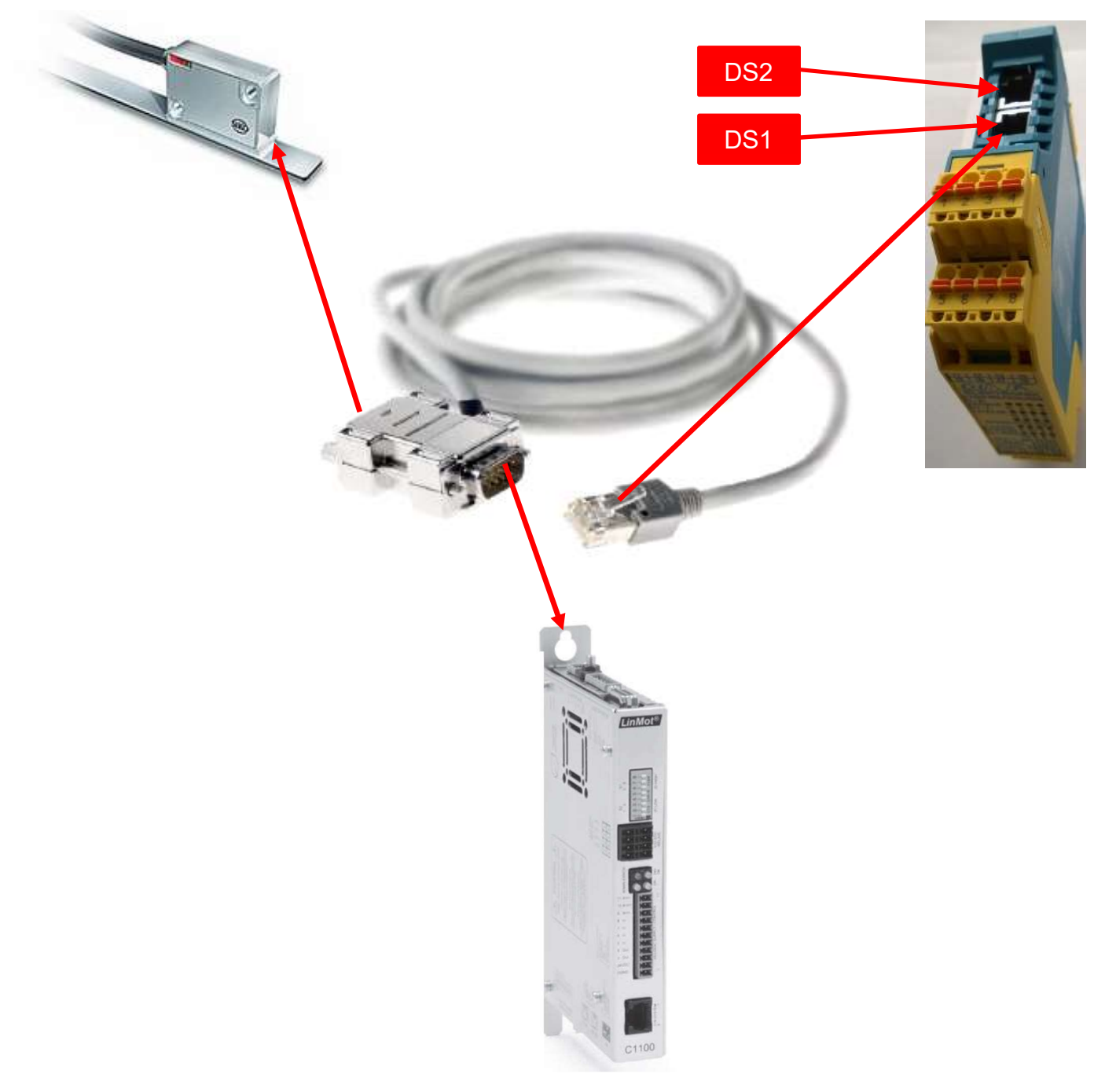

Connection diagram

# 9 Operation

#### 9.1 Selecting the operating mode

In our example, three operating modes are used: Reduced speed 1, reduced speed 2, and automatic mode (no monitoring of the speed).

The IN1, IN2 and IN3 inputs are available on the central module to select the respective operating modes. The inputs are activated by the 24 V connection.

The table below shows how to select which operating mode.

| Inpu                          | ıts         |   | Operating mode |  |
|-------------------------------|-------------|---|----------------|--|
| IN1                           | IN1 IN2 IN3 |   |                |  |
|                               | х           |   | SLS 1          |  |
|                               |             | Х | SLS 2          |  |
| Х                             |             |   | Automatic mode |  |
| (24 V is always applied to X) |             |   |                |  |

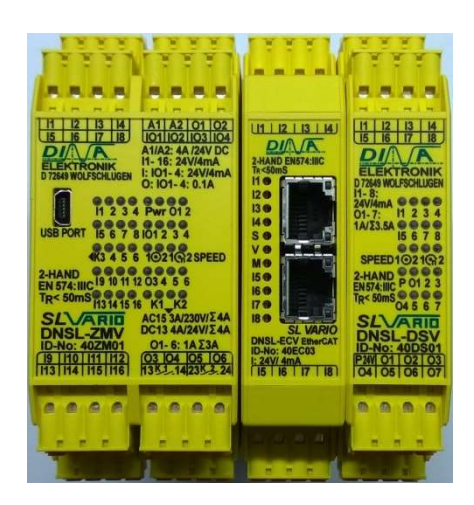

#### 9.2 Switching between the operating modes

To achieve a safe operating state, the SLS must be selected with the safety door open. Otherwise, the STO is automatically triggered at the servo controller and the axis is therefore de-energized.

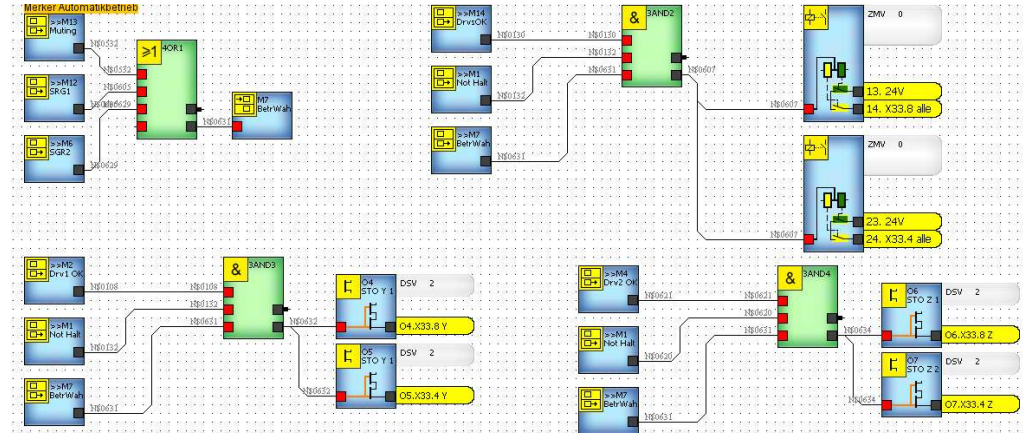

If required, the changeover from automatic to SLS can be delayed via the timers.

It must be noted that the SLS is only active after the times ZW3/ZW1 have elapsed. This may give rise to potential problems:

Times too long: Safe operation cannot be guaranteed

Times too short: Axles cannot be braked fast enough to the safe speed  $\rightarrow$  Violation of the SLS  $\rightarrow$  STO  $\rightarrow$  Axles are de-energized.

The time ZW2 should always be set approx. 10% higher than ZW1/3/4.

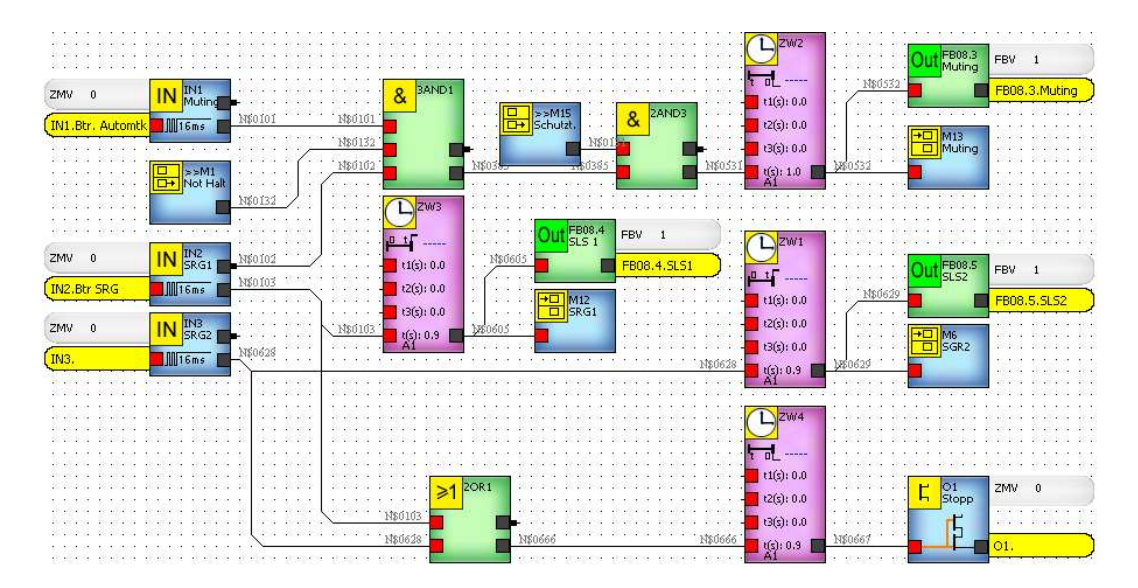

#### 9.2.1 Important information

- 1. In automatic mode, the emergency stop circuit and the safety door circuit must be closed
- 2. In SLS mode, the emergency stop circuit must be closed
- 3. If an enabling switch is used, it must also be actuated when switching to SLS operation. If this is not actuated, this automatically leads to an STO.
- 4. Braking can be implemented using a corresponding run command via the PLC. For example, an absolute run command can be sent with the same target position and limited speed, acceleration and deceleration.

Alternatively, the /Abort function (control word) can be used. This function is then assigned to a digital input of the servo controller. This function completely decelerates the axle, but then the control remains active.

The /Quickstop should <u>not</u> be used, as it automatically leads to an STO.

#### Note: The digital inputs on the controller are not safe inputs!

#### 9.3 Resetting the safety PLC

If an error has occurred, e.g. due to exceeding the speed, the safety PLC requires a reset. This can be carried out either via the IN4 input on the central module or via the field bus (FBI1.1). If you do not want to carry out a reset, but want the safety PLC to carry it out automatically, you can set the IN4 input to 24 V. However, no errors are output during an automatic reset.

|       | •                      | · · · ·                  |
|-------|------------------------|--------------------------|
| Reset | IN4 central module     |                          |
|       |                        | ZMV 0 IN Reset           |
| Reset | Field bus input FBI1.1 |                          |
|       |                        | HERV 1 Les FB1.1 Junidad |
|       |                        |                          |
|       |                        | (FBI1.1.Reset            |
|       |                        | 1\$0705                  |
|       |                        | 2 F                      |

# 9.4 Display of the operating state

#### **Digital outputs**

| Cen | tral module              |                                                                                                    |                               | Axis mo                                      | onitoring module   | TEET                                         |
|-----|--------------------------|----------------------------------------------------------------------------------------------------|-------------------------------|----------------------------------------------|--------------------|----------------------------------------------|
| Q1  | Stop for changeover from | 2020 2020                                                                                             |                               | Q1                                           | Standstill, axis 1 | 2222                                         |
|     | automatic to SLS (Abort) | H 12 13 14 A1 A2 01 02<br>15 16 17 18 101102103104<br>DIA A1/A2: 4A/24V DC                            |                               |                                              |                    | 11 12 13 14<br>15 16 17 18                   |
| Q2  | Standstill               | ELEKTRONIK<br>D 72649 WOLFSCHLUGEN<br>0: 101-4: 24V/4mA<br>0: 101-4: 0.1A                             |                               | Q4/5                                         | Axis 1 OK          | ELEKTRONIK<br>D72549 WOLFSCHLIGEN<br>H-8:    |
| Q3  | Error                    | 11 2 3 4 Pwr 012<br>USB PORT 15 6 7 8 1012 3 4                                                        | Standstill, axis 2            | 01-7: 11 2 3 4<br>1A/23.5A 0 0 0<br>15 6 7 8 |                    |                                              |
|     |                          | 4K3 4 5 6 1021(G2SPEED<br>2-HAND<br>EN 574:IIIC 19 10 11 12 03 4 5 6                                  |                               | Q6/7                                         | Axis 2 OK          | SPEED 102102<br>2-HAND<br>EN574 IIC P 01 2 3 |
|     |                          | TR< 50mS<br>131415 16 K1 K2<br>SLVARID AC15 3A/230V/Σ4A<br>DNICI 700V/Σ4A                             | 1                             | Attenti                                      |                    |                                              |
|     |                          | DINSL-ZMV<br>ID-No: 40ZM01 01- 6: 1ΑΣ3Α<br>19 1101 111 112 03 04 05 106<br>1132 141 145 113 141238 24 | se the " STO triggering for a | DNSL-DSV<br>ID-No: 40DS01<br>P3W 01 02 03    |                    |                                              |
|     |                          |                                                                                                    |                               | single a                                     |                    |                                              |
|     |                          |                                                                                                    |                               | your PL                                      |                    |                                              |
|     |                          |                                                                                                    |                               | against                                      | inductive loads.   |                                              |
|     |                          |                                                                                                    |                               | _                                            |                    |                                              |

# **10 Field bus assignment – input/output**

# 10.1 Input bytes

| FBI1.1 | Reset |
|--------|-------|
| FBI1.2 | Free  |
| FBI1.3 | Free  |
| FBI1.4 | Free  |
| FBI1.5 | Free  |
| FBI1.6 | Free  |
| FBI1.7 | Free  |
| FBI1.8 | Free  |

All other input bytes are not occupied.

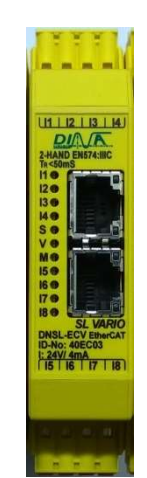

# 10.2 Output bytes

| FBO1.1 | Error, axis 1       | FBO2.1 | Error axis 9                 |
|--------|---------------------|--------|------------------------------|
| FBO1.2 | Error, axis 2       | FBO2.2 | Error, axis 10               |
| FBO1.3 | Error, axis 3       | FBO2.3 | Error, axis 11               |
| FBO1.4 | Error, axis 4       | FBO2.4 | Error, axis 12               |
| FBO1.5 | Error, axis 5       | FBO2.5 | Error, axis 13               |
| FBO1.6 | Error, axis 6       | FBO2.6 | Error, axis 14               |
| FBO1.7 | Error, axis 7       | FBO2.7 | Error, axis 15               |
| FBO1.8 | Error, axis 8       | FBO2.8 | Error, axis 16               |
|        |                     |        |                              |
| FBO3.1 | Error, axis 17      | FBO4.1 | Standstill, axis 1           |
| FBO3.2 | Error, axis 18      | FBO4.2 | Standstill, axis 2           |
| FBO3.3 | Error, axis 19      | FBO4.3 | Standstill, axis 3           |
| FBO3.4 | Error, axis 20      | FBO4.4 | Standstill, axis 4           |
| FBO3.5 | Error, axis 21      | FBO4.5 | Standstill, axis 5           |
| FBO3.6 | Error, axis 22      | FBO4.6 | Standstill, axis 6           |
| FBO3.7 | Error, axis 23      | FBO4.7 | Standstill, axis 7           |
| FBO3.8 | Error, axis 24      | FBO4.8 | Standstill, axis 8           |
|        |                     |        |                              |
| FBO5.1 | Standstill, axis 9  | FBO6.1 | Standstill, axis 17          |
| FBO5.2 | Standstill, axis 10 | FBO6.2 | Standstill, axis 18          |
| FBO5.3 | Standstill, axis 11 | FBO6.3 | Standstill, axis 19          |
| FBO5.4 | Standstill, axis 12 | FBO6.4 | Standstill, axis 20          |
| FBO5.5 | Standstill, axis 13 | FBO6.5 | Standstill, axis 21          |
| FBO5.6 | Standstill, axis 14 | FBO6.6 | Standstill, axis 22          |
| FBO5.7 | Standstill, axis 15 | FBO6.7 | Standstill, axis 23          |
| FBO5.8 | Standstill, axis 16 | FBO6.8 | Standstill, axis 24          |
|        |                     |        |                              |
| FBO7.1 | Free                | FBO8.1 | Error                        |
| FBO7.2 | Free                | FBO8.2 | Standstill of all axes       |
| FBO7.3 | Free                | FBO8.3 | Muting input status          |
| FBO7.4 | Free                | FBO8.4 | Limited speed 1 input status |
| FBO7.5 | Free                | FBO8.5 | Limited speed 2 input status |
| FBO7.6 | Free                | FBO8.6 | Free                         |
| FBO7.7 | Free                | FBO8.7 | Free                         |
| FBO7.8 | Free                | FBO8.8 | System OK                    |

articiphe Mit Lawr rich

# 11 SL-VARIO Designer software

The safety PLC is programmed with the SL-VARIO Designer software – V0344 that is supplied free of charge.

This description is only intended as a rough guide. A detailed description can be found on the CD supplied by the manufacturer and on the flash drive in the central module.

#### Note:

In order to perform an online diagnosis of the program, the version stored on the PC must be identical to that on the safety PLC.

#### 11.1 System prerequisites

- Operating system: Windows XP, Windows Vista, Windows 7, Windows 8 (only after consultation with DINA)
- Main memory: min. 512 MB
- JAVA Runtime Environment (JRE): Min. version 6, Update 16
- USB port
- Connecting cable: To establish a connection to the central module, a conventional USB cable (A plug to B mini plug) is required. This is connected to the mini USB socket labeled 'USB PORT'.

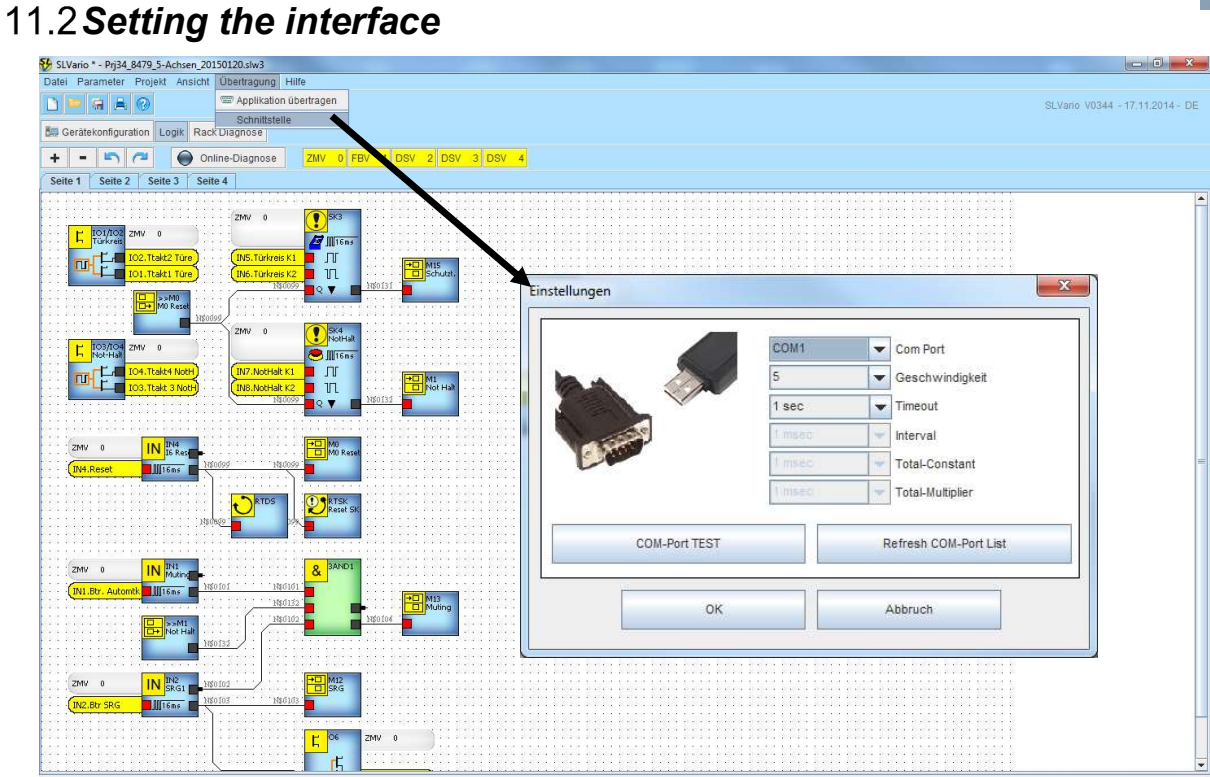

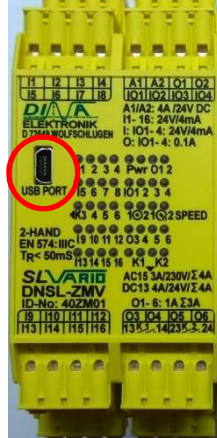

| las vari nipfle Bid Lann nist angesigt sumler.<br>Také and den Lonné ber Spakharort ange | Nighterwise works in Date | i venhalan, unkerantista pil | lain. Geler Carahar, das de Tari | nișting aut da |
|------------------------------------------------------------------------------------------|---------------------------|------------------------------|----------------------------------|----------------|
|                                                                                          |                           |                              |                                  |                |
|                                                                                          |                           |                              |                                  |                |
|                                                                                          |                           |                              |                                  |                |
|                                                                                          |                           |                              |                                  |                |
|                                                                                          |                           |                              |                                  |                |
|                                                                                          |                           |                              |                                  |                |
|                                                                                          |                           |                              |                                  |                |

# 11.3 Transferring the program/settings

| SLVario * - Prj34_8479_5-Achsen_20150120.slw3          | pplikation übertragen                                                                     |
|--------------------------------------------------------|-------------------------------------------------------------------------------------------|
| Datei Parameter Projekt Ansicht Übertragung Hilfe      | COM PORT                                                                                  |
| + - S C Online-Diagnose ZMV 0 FBV 1 DSV 2 DSV 3 E      | COM-Port TEST Refresh COM-Port List                                                       |
| Sette 1 Sette 2 Sette 3 Sette 4                        | Applikationsdaten<br>Autostart<br>Verifikation<br>Name<br>Max<br>Autor<br>210115<br>Datum |
|                                                        | Firmware Vergleichstest                                                                   |
| <b>Note:</b><br>The transfer can take up to 5 minutes. | Verzeichnis Muster.slw3 Dateiname                                                         |
|                                                        | Mittwoch, 21. Januar 2015 10:08:15 Zeitstempel                                            |

11.4 Setting the field bus address

|                                                          | SLVario Parameter                                                                                                    |  |  |  |  |  |  |  |  |  |  |  |
|----------------------------------------------------------|----------------------------------------------------------------------------------------------------|--|--|--|--|--|--|--|--|--|--|--|
| Gerätekonfiguration Logik Rack Diagnose                  | Einstellungen DNCO DNCO-SCANNER NOCKEN                                                                                                    |  |  |  |  |  |  |  |  |  |  |  |
| SLVario-ZMV                                              | Slot Parameter Eingänge Ausgänge 1 Ausgänge 2 FB-LZ-Diag                                                                                                    |  |  |  |  |  |  |  |  |  |  |  |
| SLVario-FBV                                              | 01     FBV     Name     Image: Baudrate stations adresse     Image: Baudrate station station stat                   |  |  |  |  |  |  |  |  |  |  |  |
| SLVario-DSV - 6 frei<br>- 7 frei<br>- 8 frei<br>- 9 frei | 03     DSV     Image: Section of the section of the section o |  |  |  |  |  |  |  |  |  |  |  |
| SLVario-DRV                                              | 05 Bei FB-Störung ZM FB-Eingangsbits nicht löschen                                                                                                    |  |  |  |  |  |  |  |  |  |  |  |
| SLVario-INV                                              |                                                                                                    |  |  |  |  |  |  |  |  |  |  |  |
|                                                          | 09                                                                                                    |  |  |  |  |  |  |  |  |  |  |  |

OK

Abbruch

# 12 Please note

Depending on the mode, motor used and wiring, there can be different response times. The safety module requires approx. 11 ms from detection of the excessive speed to the falling edge at the output with '1x measurement' and active rapid switch-off directly in the speed monitoring module (semiconductor output Q3). If the relay contact on the central module is used, this time increases accordingly.

The time until the STO relay on the controller itself drops out must also be taken into account in the customer's safety consideration, and is between 3 ms and 20 ms depending on the external wiring.

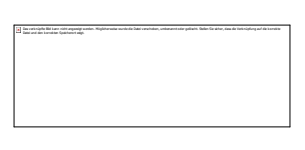

# 13 Achievable performance level

The redundant design and monitoring of all safety-relevant components and the speed monitoring on the safety PLC ensure one-fault safety.

This enables required performance level 'd' to be achieved.

The wiring must be implemented as shown in the following wiring diagram.

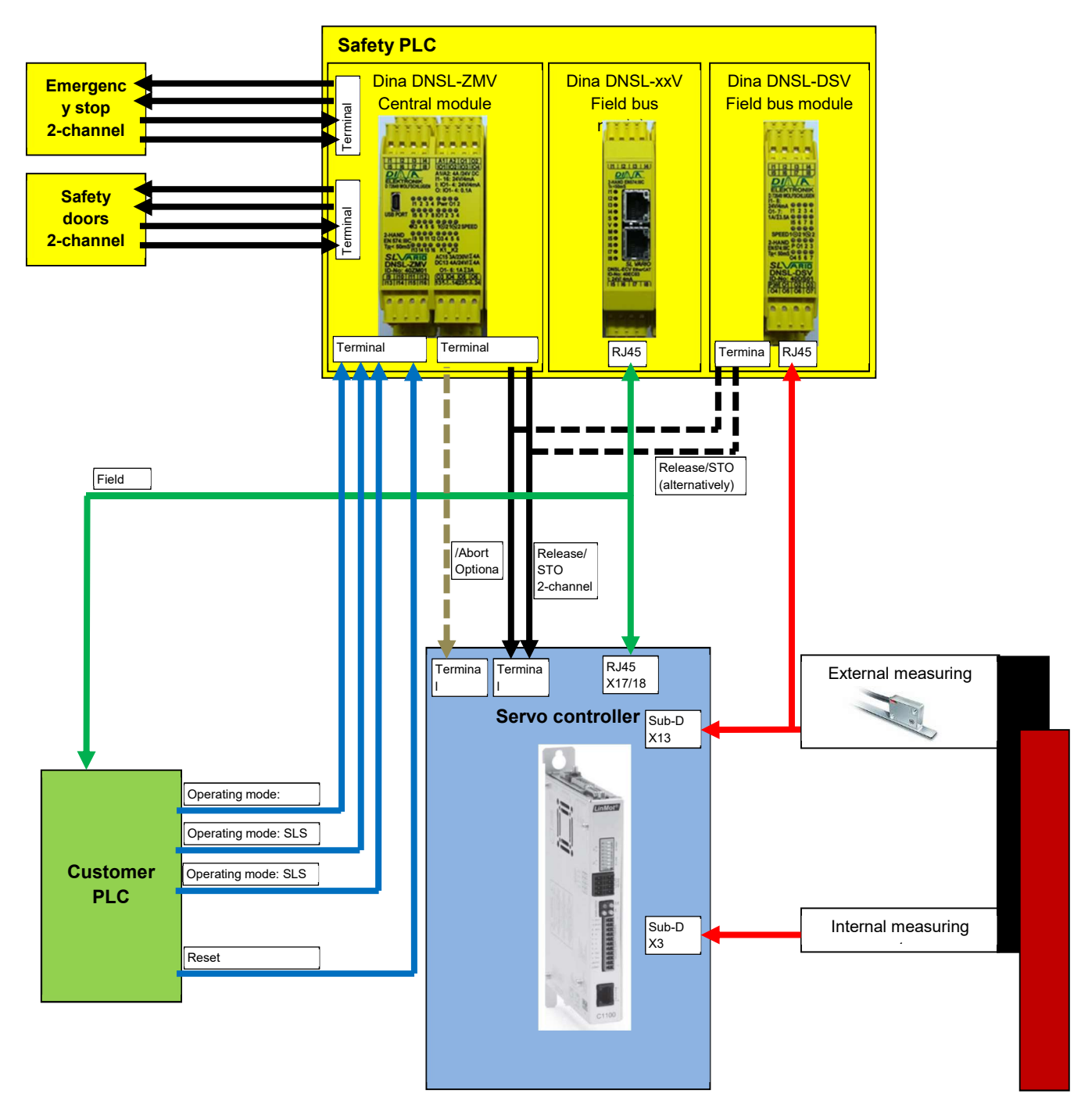

# 14 Notes

|      |      | <br> | <br> |      | <br> |      |  |      |  | <br> |      |      |
|------|------|------|------|------|------|------|--|------|--|------|------|------|
|      |      | <br> | <br> | <br> | <br> | <br> |  |      |  | <br> |      |      |
| <br> |      | <br> | <br> |      | <br> |      |  | <br> |  | <br> |      |      |
|      |      |      |      |      |      |      |  |      |  |      |      |      |
| <br> |      |      |      |      |      |      |  |      |  |      |      |      |
| <br> |      | <br> |      |      | <br> |      |  |      |  | <br> |      |      |
| <br> |      |      |      |      |      |      |  |      |  |      |      |      |
|      |      |      |      |      |      |      |  |      |  |      |      |      |
|      |      |      |      |      |      |      |  |      |  |      |      |      |
|      |      |      |      |      |      |      |  |      |  |      |      |      |
|      |      |      |      |      |      |      |  |      |  |      |      |      |
|      |      |      |      |      |      |      |  |      |  |      |      |      |
|      |      |      |      |      |      |      |  |      |  |      |      |      |
|      |      |      |      |      |      |      |  |      |  |      |      |      |
|      |      |      |      |      |      |      |  |      |  |      |      |      |
|      |      |      |      |      |      |      |  |      |  |      |      |      |
|      |      |      |      |      |      |      |  |      |  | <br> |      |      |
|      |      |      |      |      |      |      |  |      |  | <br> |      |      |
|      |      | <br> |      |      | <br> |      |  |      |  | <br> |      |      |
|      |      | <br> |      |      | <br> |      |  |      |  | <br> |      |      |
|      |      | <br> |      |      | <br> |      |  |      |  | <br> |      |      |
|      |      |      |      |      |      |      |  |      |  |      |      |      |
| <br> |      |      |      |      |      |      |  |      |  | <br> |      |      |
|      |      |      |      |      |      |      |  |      |  |      |      |      |
|      |      |      |      |      |      |      |  |      |  |      |      |      |
|      |      |      |      | <br> |      |      |  |      |  |      |      |      |
|      |      |      |      |      |      |      |  |      |  |      |      |      |
|      |      |      |      | <br> |      |      |  |      |  |      |      |      |
|      |      |      |      | <br> |      |      |  |      |  |      |      |      |
| <br> |      | <br> |      |      | <br> | <br> |  | <br> |  | <br> |      |      |
|      |      |      |      |      |      |      |  |      |  |      |      |      |
|      |      |      |      |      |      |      |  |      |  |      |      |      |
| <br> |      | <br> |      |      |      | <br> |  | <br> |  | <br> |      | <br> |
|      |      |      |      |      |      | <br> |  |      |  |      | <br> |      |
|      |      |      |      |      |      |      |  |      |  |      |      |      |
| <br> | <br> | <br> |      |      | <br> | <br> |  | <br> |  | <br> | <br> |      |
|      |      | <br> |      |      |      | <br> |  | <br> |  | <br> |      |      |
|      |      |      |      |      |      |      |  |      |  |      | <br> |      |
|      |      |      |      |      |      |      |  |      |  |      | <br> |      |
|      |      |      |      |      |      |      |  |      |  |      | <br> |      |
|      |      | <br> |      |      |      | <br> |  |      |  | <br> | <br> |      |
|      |      |      |      |      |      |      |  |      |  |      | <br> |      |
|      |      |      |      |      |      |      |  |      |  |      |      |      |
|      |      |      |      |      |      |      |  |      |  |      |      |      |

arti nigifa ilid karo nide

# **15 Support**

#### Afag Hardt GmbH

Gewerbestraße 11D-78739 Hardt, GermanyPhone+49 (0)7422/56003-20E-mailsupport.hardt@afag.comInternethttp://www.afag.com

Afag Hardt GmbH Gewerbestraße 11 D-78739 Hardt, Germany Phone +49 (0)7422/56003-0 Telefax +49 (0)7422/56003-29 E-mail info.hardt@afag.com Internet http://www.afag.com